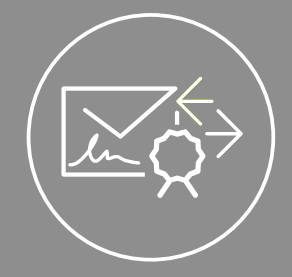

# EINRICHTUNG EINES CGM KIM-KONTOS IN THUNDERBIRD

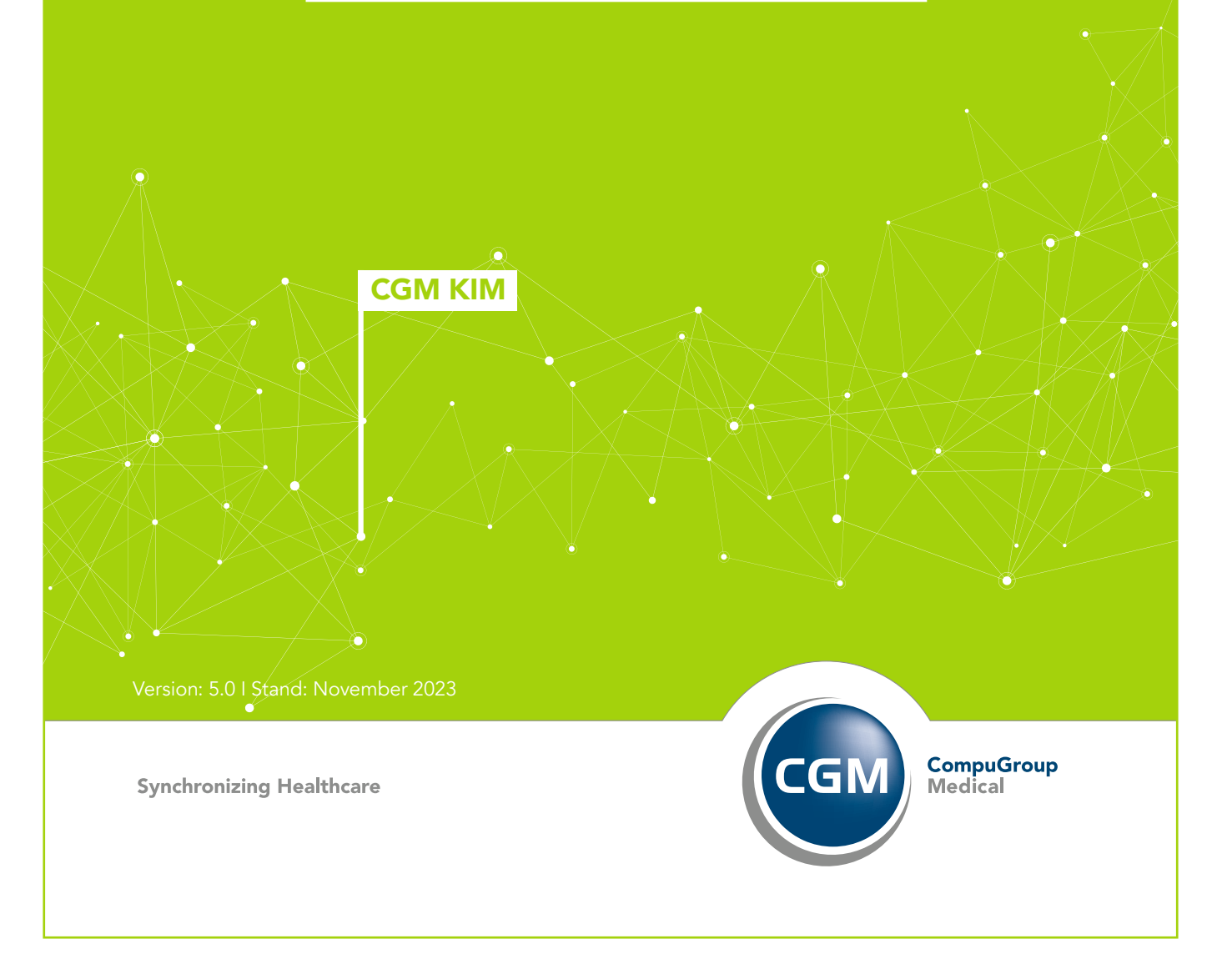

### INHALT

| Einleitung                                                              |
|-------------------------------------------------------------------------|
| Was wird benötigt                                                       |
| CGM KIM-Konto in Thunderbird einrichten                                 |
| CGM KIM-Konto anlegen3                                                  |
| Testversand und Empfang einer KIM-Nachricht6                            |
| Versand6                                                                |
| Empfang7                                                                |
| Timeouts für Versand und Empfang von großen<br>KIM-Nachrichten erhöhen8 |
| KIM-Adressbuch (TI-Verzeichnisdienst) in Thunderbird einrichten 10      |
| Adressbuch mit LDAP-Protokoll einrichten11                              |
| Verbindung zum Adressbuch einrichten                                    |
| Adressbuch mit LDAPS-Protokoll einrichten                               |
| Portfreischaltung 12                                                    |
| Import des Clientsystem-Zertifikats13                                   |
| Verbindung zum Adressbuch einrichten                                    |
| Eine KIM-Adresse im Adressbuch (TI-Verzeichnisdienst) suchen 17         |

Version: 5.0 | Stand: November 2023

## **EINLEITUNG**

Diese Anleitung ist gültig ab CGM KIM 1.5 (CGM KIM Clientmodul-Version 11.0.0) und unterstützt Sie dabei, im E-Mail-Programm Thunderbird ein CGM KIM-Konto einzurichten und den Zugriff auf das KIM-Adressbuch bzw. den TI-Verzeichnisdienst (VZD) zu konfigurieren.

Gehen Sie die Anleitung Schritt für Schritt durch.

#### **HINWEIS:**

Die Anleitung basiert auf der Thunderbird Version 102.0.2 (64 Bit). Bei anderen Versionen können sich die dargestellten Bildschirmabbildungen unterscheiden.

# WAS WIRD BENÖTIGT

- 1. Installierte Thunderbird-Software
- 2. Registrierte CGM KIM-Adresse
- Benutzername POP3 / SMTP inkl. Passwort (Wird z. B. am Ende der Registrierung im CGM KIM-Clientmodul angezeigt.)
- 4. Auf dem Konnektor hinterlegtes Clientsystem-Zertifikat

## CGM KIM-KONTO IN THUNDERBIRD EINRICHTEN

#### CGM KIM-Konto anlegen

Stellen Sie sicher, dass das CGM KIM-Clientmodul gestartet ist und der Konnektor eine Verbindung zur Telematikinfrastruktur aufgebaut hat.

Starten Sie Thunderbird und öffnen Sie über die drei horizontalen Striche im Tab "Posteingang" das Menü und klicken auf "+ Neu" **1** -> "Bestehendes E-Mail-Konto... **2**"

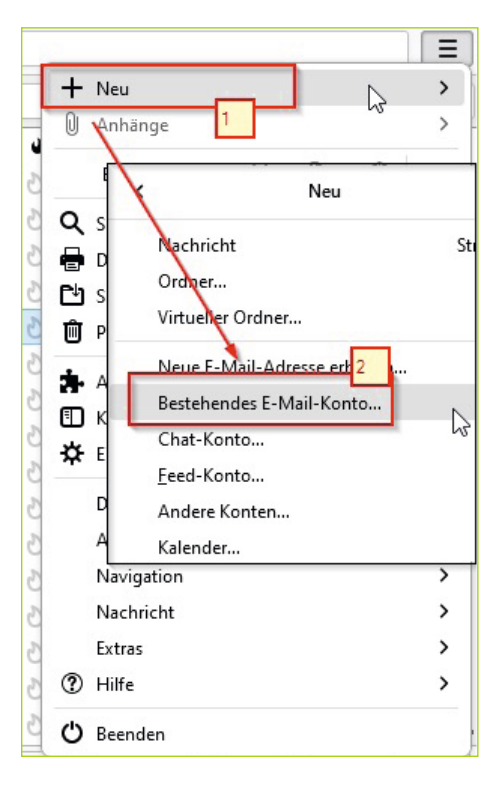

| Nehmen | Sie | in | dem | folg | genden   | Fenster | die | Einstell | ungen    | vor. |
|--------|-----|----|-----|------|----------|---------|-----|----------|----------|------|
|        |     |    |     |      | <u> </u> |         |     |          | <u> </u> |      |

| $\boxtimes$ | Posteingang                                                          | 👰 Konto einrichten                    | ×           | - 0         | > |
|-------------|----------------------------------------------------------------------|---------------------------------------|-------------|-------------|---|
| æ           |                                                                      |                                       |             |             |   |
|             | Bestehende                                                           | E-Mail-Adres                          | sse ein     | richten     |   |
| 9           | Geben Sie zur Verwend                                                | lung Ihrer derzeitigen E-             | Mail-Adress | e deren     |   |
| Q           | Zugangsdaten ein.<br>Thunderbird wird auto<br>Server-Konfigurationer | matisch nach funktionier<br>1 suchen. | enden und e | empfohlenen |   |
|             | 1 Ihr vollständiger Name<br>Praxis Dr. Mustermann                    | (KIM)                                 |             | ٥           |   |
|             | 2<br>E-Mail-Adresse<br>praxis.dr.mustermann@                         | praxis.kim.telematik                  |             | G           |   |
| 67          | 3 Passwort                                                           |                                       |             | Ø           |   |
| 50          |                                                                      |                                       |             |             |   |

1 Ihr frei wählbarer Name des CGM KIM-Kontos in Thunderbird

2 Ihre CGM KIM-Adresse

**3** Das Passwort zur CGM KIM-Adresse

Durch Klicken auf "Manuell einrichten" erscheinen die folgenden weiteren Eingabemasken. Bitte füllen Sie diese entsprechend aus.

|   | Posteingang           | 🛛 Konto einrichter | ×         |                  |   | × |
|---|-----------------------|--------------------|-----------|------------------|---|---|
| A | Manuelle Einrichtigun | Ig                 |           |                  |   | ^ |
|   | POSTEINGANGS-SERVER   | R                  |           |                  |   |   |
|   | Protokoll:            | 4 POP3             |           | ~                |   |   |
| Q | Hostname:             | localhost          |           |                  |   |   |
|   | Port:                 | 8995 文             | ]         |                  |   |   |
|   | Verbindungssicherhei  | t: SSL/TLS         |           | ~                |   |   |
|   | Authentifizierungsmet | hode: Passwort, i  | normal    | ~                |   |   |
| ¢ | Benutzername:         | praxis.dr.m        | ustermanr | n@praxis.kim.tel |   |   |
| ⊬ | ((o)) Fertig          |                    |           |                  | - | ~ |

#### 4

| Eingabefeld                | Wert                                                                                                    |
|----------------------------|----------------------------------------------------------------------------------------------------|
| Protokoll:                 | POP3                                                                                                    |
| Hostname:                  | localhost<br>(Wenn das CGM KIM-Clientmodul auf dem gleichen PC läuft.)                                                                                            |
|                            | IP-Adresse oder Name des PCs, auf dem das CGM KIM-Clientmodul läuft<br>(Wenn das Clientmodul z. B. auf einem anderen PC als Thunderbird läuft.)                   |
| Port:                      | Im CGM KIM-Clientmodul konfigurierter POP3-Port<br>(Wird z. B. am Ende der Registrierung im CGM KIM-Clientmodul angezeigt.)<br>Standardwert: 8995                 |
| Verbindungssicherheit:     | SSL/TLS                                                                                                    |
| Authentifizierungsmethode: | Passwort, normal                                                                                                    |
| Benutzername:              | Der bei Registrierung im CGM KIM-Clientmodul angezeigte POP3-Benutzername<br>Siehe auch "Aufbau Benutzername für Posteingangs-Server" in nach-<br>folgender Zeile |

Aufbau Benutzername für Posteingangs-Server:

<KIM-Adresse>#pop3-kim.tm.kim.telematik:995#<MandantID>#<ClientID>#<WorkplaceID>#<UserID>#<Konnektor-ID> Beispiel:

Praxis-Dr-Mustermann@tm.kim.telematik#pop3-kim.tm.kim.telematik:995#M1#CS1#WP1#U1#KONNEKTOR1

#### Hinweis:

Die Werte für <MandantID>, <ClientID> und <WorkplaceID> entnehmen Sie bitte Ihrer Konnektor-Konfiguration. In der Regel können Sie für <UserID> einen beliebigen Wert benutzen, z.B. "U1". Mit der Konnektor-ID kann der Konnektor für die KIM-Kommunikation ausgewählt werden. Die Konnektor-ID muss entsprechend im CGM KIM-Clientmodul angelegt sein. Ist nur ein Konnektor im CGM KIM-Clientmodul angelegt, ist die Konnektor-ID optional.

| A | POSTAUSGANGS-SERVER        |                                      | ^ |
|---|----------------------------|--------------------------------------|---|
|   | Hostname:                  | localhost                            |   |
|   | Port:                      | 8465                                 |   |
| 9 | Markin dun geniek auk ait. |                                      |   |
|   | verbindungssicherheit:     | 554115                               |   |
|   | Authentifizierungsmethode: | Passwort, normal 🗸 🗸                 |   |
|   | Benutzername:              | praxis.dr.mustermann@praxis.kim.tele |   |
|   |                            | Erweiterte Einstellungen             |   |
| Ś |                            |                                      |   |

#### 5

| Eingabefeld                | Wert                                                                                                    |
|----------------------------|----------------------------------------------------------------------------------------------------|
| Protokoll:                 | SMTP                                                                                                    |
| Hostname:                  | localhost<br>(Wenn das Clientmodul auf dem gleichen Rechner läuft.)                                                                                                 |
|                            | IP-Adresse oder Name des PCs, auf dem das CGM KIM-Clientmodul läuft<br>(Wenn das Clientmodul z. B. auf einem anderen PC als Thunderbird läuft.)                     |
|                            | Der bei Registrierung im CGM KIM-Clientmodul angezeigte SMTP-Port                                                                                                   |
| Port:                      | Standard: 8465                                                                                                    |
| Verbindungssicherheit:     | SSL/TLS                                                                                                    |
| Authentifizierungsmethode: | Passwort, normal                                                                                                    |
| Benutzername:              | Der bei Registrierung im CGM KIM-Clientmodul angezeigte SMTP-<br>Benutzername<br>Siehe auch "Aufbau Benutzername für Posteingangs-Server" in<br>nachfolgender Zeile |

Aufbau Benutzername für Postausgangs-Server:

<KIM-Adresse>#smtp-kim.tm.kim.telematik:465#<MandantID>#<ClientID>#<WorkplaceID>#<Konnektor-ID> Beispiel:

Praxis-Dr-Mustermann@tm.kim.telematik#smtp-kim.tm.kim.telematik:465#M1#CS1#WP1#KONNEKTOR1

#### Hinweis:

Die Werte für <MandantID>, <ClientID> und <WorkplaceID> entnehmen Sie bitte Ihrer Konnektor-Konfiguration. Mit der Konnektor-ID kann der Konnektor für die KIM-Kommunikation ausgewählt werden. Die Konnektor-ID muss entsprechend im CGM KIM-Clientmodul angelegt sein. Ist nur ein Konnektor im CGM KIM-Clientmodul angelegt, ist die Konnektor-ID optional.

Legen Sie nun das Konto mit Klick auf "Fertig" an.
 Im nachfolgenden Fenster können Sie auf "Beenden" klicken.

#### Testversand und Empfang einer KIM-Nachricht

#### Versand

Nachdem Ihr CGM KIM-Konto in Thunderbird angelegt ist, finden Sie dieses im Tab "Posteingang". Klicken Sie hier nun auf "Verfassen" und erstellen Sie eine KIM-Nachricht an Ihre eigene CGM KIM-Adresse.

#### Ø Verfassen

Versenden Sie diese mit Klick auf "Senden".

#### Senden

Sollten bei Ihnen die nachfolgenden Fenster erscheinen, so bestätigen Sie diese und fügen diese Ausnahme dauerhaft hinzu.

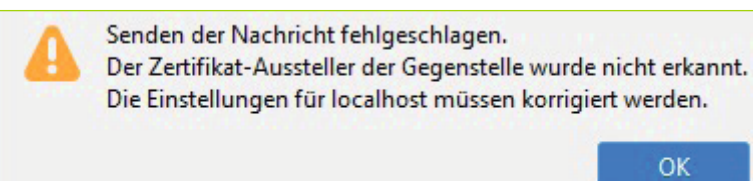

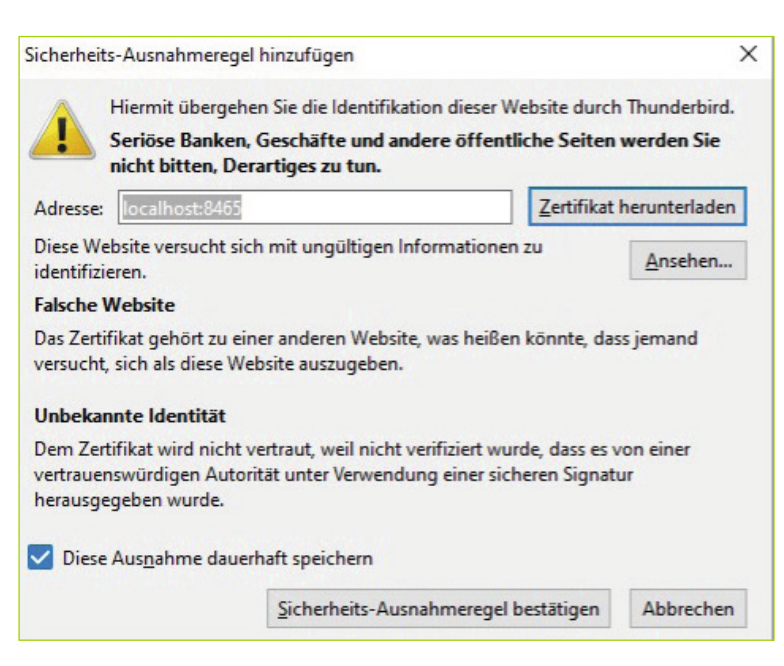

Klicken Sie danach erneut auf "Senden", um Ihre KIM-Nachricht zu senden.

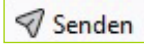

#### Empfang

Nachdem Ihre KIM-Nachricht versendet worden ist, können Sie diese über einen Klick auf "Abrufen" in Ihrem Posteingang abrufen.

#### 🖂 Abrufen

Sollte bei Ihnen das nachfolgende Fenster erscheinen, so bestätigen Sie dieses und fügen diese Ausnahme dauerhaft hinzu.

| sicherne                                           | its-Ausnahmeregel hinzufügen                                                                                                    | 2                                   |
|----------------------------------------------------|----------------------------------------------------------------------------------------------------|-------------------------------------|
|                                                    | Hiermit übergehen Sie die Identifikation dieser Website du<br>Seriöse Banken, Geschäfte und andere öffentliche Sei<br>nicht bitten, Derartiges zu tun.                                                                                                    | urch Thunderbird.<br>ten werden Sie |
| Adresse                                            | : localhost:8995                                                                                                    | kat herunterladen                   |
| Diese W<br>identifiz                               | /ebsite versucht sich mit ungültigen Informationen zu<br>zieren.                                                                                                    | Ansehen                             |
| Falsche                                            | Website                                                                                                    |                                     |
| Das Zer                                            | tifikat gehört zu einer anderen Wehrite war heißen könnte                                                                                                    | days in such                        |
| versuch                                            | it, sich als diese Website auszugeben.                                                                                                    | dass Jemand                         |
| versuch<br>Unbeka                                  | it, sich als diese Website auszugeben.<br>annte Identität                                                                                                    | dass jemand                         |
| Versuch<br>Unbeka<br>Dem Ze<br>vertraue<br>herausg | annte Identität<br>entitikat wird nicht vertraut, weil nicht verifiziert wurde, dass<br>enswürdigen Autorität unter Verwendung einer sicheren Sig<br>gegeben wurde.                                                                                                    | es von einer<br>natur               |
| Versuch<br>Unbeka<br>Dem Ze<br>vertraue<br>herausg | innat genot zu einer anderen website, was neben konnte,<br>annte Identität<br>ertifikat wird nicht vertraut, weil nicht verifiziert wurde, dass<br>enswürdigen Autorität unter Verwendung einer sicheren Sig<br>jegeben wurde.<br>e Aus <u>n</u> ahme dauerhaft speichern | es von einer<br>natur               |

Nach dem Hinzufügen der Ausnahme müssen Sie ggf. nochmals auf "Abrufen" klicken.

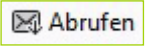

# TIMEOUTS FÜR VERSAND UND EMPFANG VON GROSSEN KIM-NACHRICHTEN ERHÖHEN

CGM KIM 1.5 bietet die Möglichkeit, KIM-Nachrichten mit einer Größe von bis zu 500 MB zu versenden und zu empfangen. Möchten Sie große Nachrichten versenden oder empfangen, dann kann es notwendig sein, in Thunderbird die Timeout-Einstellungen anzupassen.

Dies ist notwendig, damit Thunderbird die Verbindung zum CGM KIM-Clientmodul aufrecht erhält, auch wenn die Kommunikation zwischen dem CGM KIM-Clientmodul und dem KIM-Fachdienst mehrere Minuten dauert und es deswegen zwischen dem CGM KIM-Clientmodul und Thunderbird keine Aktivitäten innerhalb dieser Verbindung gibt. Die Anpassung der Timeouts in Thunderbird hängt von lokalen Rahmenbedingungen wie der Bandbreite des Internetzugangs ab, um festzustellen, ab welcher Nachrichtengröße dies erforderlich ist.

Zum Anpassen der Timeouts in Thunderbird öffnen Sie über die drei horizontalen Striche im Tab "Posteingang" das Menü und klicken Sie auf "Einstellungen".

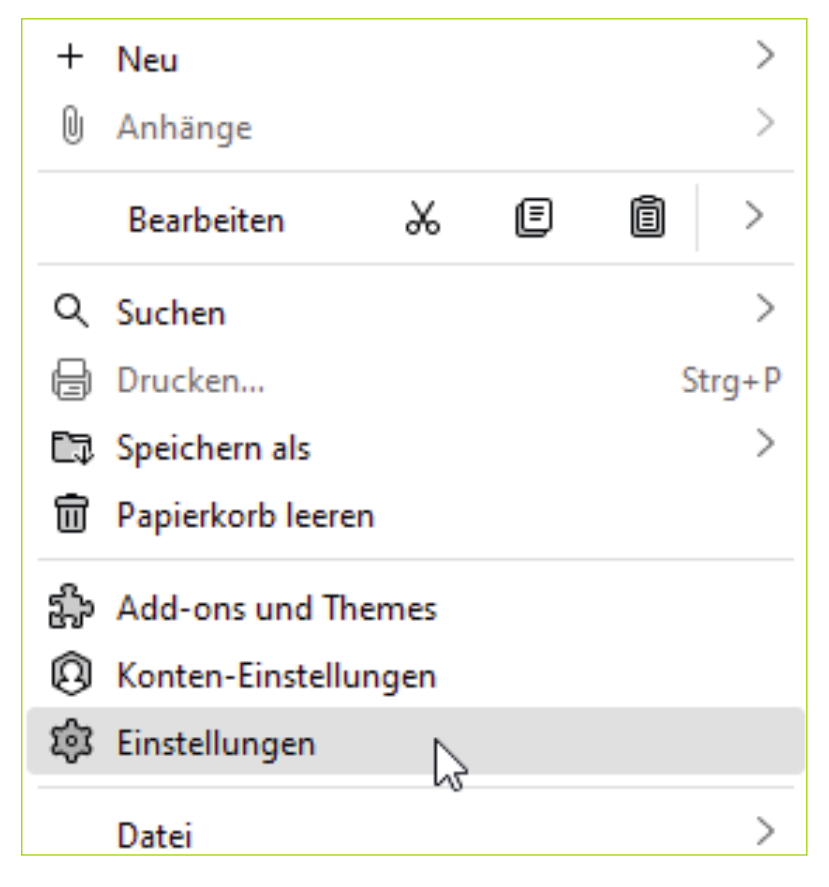

Im sich öffnenden Tab "Einstellungen" wählen Sie -> "Allgemein" und am Ende der angezeigten Seite "Konfiguration bearbeiten" aus.

Es öffnet sich das folgende Fenster.

| × | ٥   | Posteingang      | 🕲 Einstellungen 🗙 🕲 Erweiterte Einstellungen X – 🗆 >                               | ¢  |
|---|-----|------------------|------------------------------------------------------------------------------------|----|
| A | 0   | Einstellungsnam  | suchen  Nur veränderte Einstellungen anzeige                                       | en |
|   | -   |                  | Alle Einstellungen anzeigen                                                        | -  |
| 3 |     |                  |                                                                                    |    |
|   |     |                  |                                                                                    |    |
|   |     |                  | 15                                                                                 |    |
|   |     |                  |                                                                                    |    |
|   |     | Das Ändern diese | Einstellungen kann sich auf die Leistung und Sicherheit von Thunderbird auswirken. |    |
|   |     |                  |                                                                                    |    |
| ⊬ | 8=0 | Fertig           |                                                                                    |    |

Schreiben oder kopieren Sie den Schlüssel "mailnews.tcptimeout" (ohne Anführungszeichen) in die Suchmaske. Klicken Sie auf 1, um den Wert 2 zu bearbeiten.

Tragen Sie einen Wert zwischen 1000 – 2000 in das Eingabefeld **3** ein und speichern Sie mit **4** die Konfiguration ab.

| 📳 🛛 🗟 Posteingang - testcenter-0887© 🛛 🎒 Einstellung | en X    | 😫 Erweiterte Einstellu | ngen X      |            | -        |          | ×     |
|------------------------------------------------------|---------|------------------------|-------------|------------|----------|----------|-------|
| <ul> <li>mailnews.tcp</li> </ul>                     |         |                        | ] Nur verän | derte Ein: | stellung | ien anz  | eigen |
| mailnews.tcptimeout                                  | 2 100   | ]                      |             |            | 1        | 1        |       |
| mailnews.tcp                                         | O Boole | an 🔿 Number            | 🔵 String    | 9          |          | +        |       |
|                                                      |         |                        |             |            |          |          |       |
| mailnews.tcptimeout                                  | 3 2000  |                        |             |            | 4        | <u>`</u> |       |
|                                                      |         |                        |             |            |          |          |       |
| →I (∞) Fertig                                        |         |                        |             |            |          |          |       |

Danach können Sie den Tab "Erweiterte Einstellungen" schließen und zur Sicherheit Ihren Thunderbird neu starten. Ihr Thunderbird wartet nun für den angegebenen Wert die Sekunden ab, bevor eine Verbindung geschlossen wird. Sollte der Versand oder Empfang immer noch länger dauern als der eingestellte Timeout, können Sie den Wert weiter erhöhen.

# KIM-ADRESSBUCH (TI-VERZEICHNISDIENST) IN THUNDERBIRD EINRICHTEN

Im KIM-Adressbuch können Sie nach anderen KIM-Teilnehmern suchen, um KIM-Nachrichten auszutauschen.

Die Einrichtung des KIM-Adressbuchs (Verwendung der Protokolle LDAP oder LDAPS) unterscheidet sich abhängig von dem konfigurierten Authentisierungsmodus zwischen dem Clientsystem (Thunderbird) und dem Konnektor.

Die Verwendung des Protokolls LDAPS ist z. B. notwendig, wenn der Konnektor auf "Authentisierung verpflichtend" eingestellt ist.

Die folgende Tabelle zeigt auf, mit welchem Protokoll (LDAP oder LDAPS) Sie in Abhängigkeit der Konnektor-Einstellung das KIM-Adressbuch einrichten müssen.

| Anbindung Clientsysteme<br>(Einstellung siehe Konnektor<br>Web-Oberfläche)          |                                                                                   | Protokoll zum<br>Zugriff auf das<br>KIM-Adressbuch |
|-------------------------------------------------------------------------------------|-----------------------------------------------------------------------------------|----------------------------------------------------|
| Verbindung nur via TLS:<br>Authentisierung verpflichtend:<br>Authentisierungsmodus: | ⊖ein ●aus<br>⊖aktiviert ●nicht aktiviert<br>●Zertifikat ⊖Benutzername/Passwort    | LDAP                                               |
| Verbindung nur via TLS:<br>Authentisierung verpflichtend:<br>Authentisierungsmodus: | ⊖ein ●aus<br>⊖aktiviert ●nicht aktiviert<br>⊖Zertifikat ●Benutzername/Passwort    | LDAP                                               |
| Verbindung nur via TLS:<br>Authentisierung verpflichtend:<br>Authentisierungsmodus: | ⊖ein ●aus<br>●aktiviert ⊖nicht aktiviert<br>●Zertifikat ⊖Benutzername/Passwort    | LDAP                                               |
| Verbindung nur via TLS:<br>Authentisierung verpflichtend:<br>Authentisierungsmodus: | ◉ein ○aus<br>○aktiviert ◉nicht aktiviert<br>◉Zertifikat ○Benutzername/Passwort    | LDAPS                                              |
| Verbindung nur via TLS:<br>Authentisierung verpflichtend:<br>Authentisierungsmodus: | ◉ein ○aus<br>◉aktiviert ○nicht aktiviert<br>◉Zertifikat ○Benutzername/Passwort    | LDAPS                                              |
| Verbindung nur via TLS:<br>Authentisierung verpflichtend:<br>Authentisierungsmodus: | ● ein ○aus<br>● aktiviert ○nicht aktiviert<br>○Zertifikat ● Benutzername/Passwort | LDAPS                                              |
| Verbindung nur via TLS:<br>Authentisierung verpflichtend:<br>Authentisierungsmodus: | ● ein ○aus<br>○aktiviert ● nicht aktiviert<br>○Zertifikat ● Benutzername/Passwort | LDAPS                                              |

#### Adressbuch mit LDAP-Protokoll einrichten

Starten Sie Thunderbird.

#### Verbindung zum Adressbuch einrichten

Klicken Sie links im Menüband auf "Adressbuch". Das Thunderbird-Adressbuch öffnet sich.

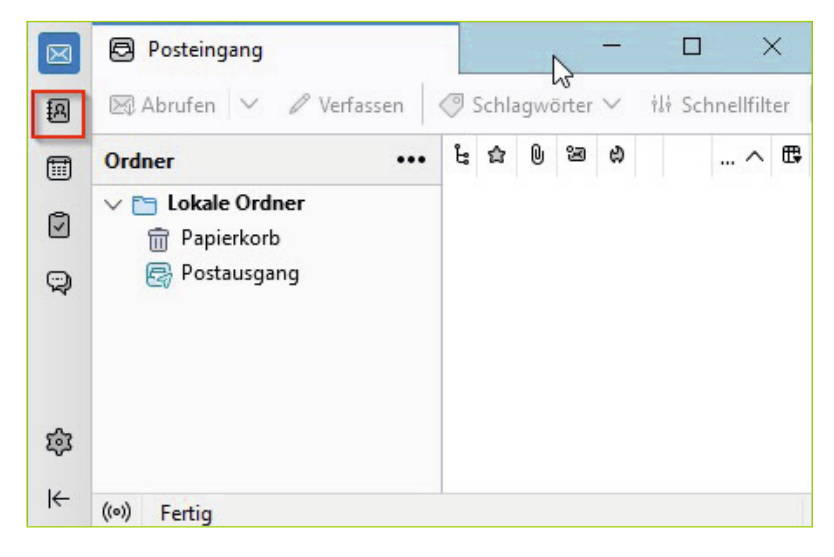

Klicken Sie im Adressbuchfenster auf "Neues Adressbuch" -> "LDAP-Adressbuch hinzufügen".

|   | Posteingang                                       | Adressbuch X                                |  |
|---|---------------------------------------------------|---------------------------------------------|--|
|   | 🕼 Neues Adressbuch 🗸 🖓 Neuer I                    | Kontakt 🕼 Neue Verteilerliste 👌 Importieren |  |
|   | Neues Adressbuch<br>CardDAV-Adressbuch hinzufügen | te ellen Adressbüchere zueben               |  |
|   | LDAP-Adressbuch hinzufügen                        | in allen Adressbuchern süchen               |  |
| Q | Persönliches Ädressbuch                           |                                             |  |

Es öffnet sich die Eingabemaske, um den Zugriff auf das KIM-Adressbuch anzulegen. Geben Sie hier nun die folgenden Werte ein und klicken Sie auf "OK".

| $\boxtimes$ | 🔁 Pos    | teingang             |                | 용 Adre              | ssbuch             | ×         | -              |   | ×  |
|-------------|----------|----------------------|----------------|---------------------|--------------------|-----------|----------------|---|----|
| 8           | 👰 Neue   | s Adressbuch         | ✓ @ Neue       | er Kontakt          | 🖗 Neue Verteilerli | iste 🙂 Im | portieren      |   |    |
|             | A        |                      |                | Neue                | s LDAP-Verzeichni  | is        |                |   | °  |
| ©           | R        | Allgemein            | Offline        | Erweitert           |                    |           |                |   | 8- |
|             | ¢        | <u>N</u> ame:        |                | Adressb             | uch KIM            |           |                |   |    |
|             | æ        | Server <u>a</u> dres | se:            | 192.168.            | 1.137              |           |                |   |    |
|             |          | <u>B</u> asis-DN:    |                | dc=data             | ,dc=vzd            |           | <u>S</u> uchen |   |    |
|             |          | Port-Numm            | er:            | 389                 | $\sim$             |           |                |   |    |
|             |          | Bind-DN:             |                |                     |                    |           |                |   |    |
|             |          | Verschlü             | isselte Verbin | dung (SS <u>L</u> ) | verwenden          |           |                |   |    |
|             |          |                      |                |                     |                    | ок        | Abbreche       | n |    |
| 鏱           |          | _                    | _              |                     |                    | l         | v <sup>2</sup> | _ |    |
| ŀ←          | ((•)) Fe | tig                  |                |                     |                    |           |                |   |    |

| Eingabefeld                               | Wert                      |
|-------------------------------------------|---------------------------|
| Name:                                     | z.B. Adressbuch KIM       |
| Serveradresse:                            | IP-Adresse des Konnektors |
| Basis-DN:                                 | dc=data,dc=vzd            |
| Port-Nummer:                              | 389                       |
| Bind-DN:                                  |                           |
| Verschlüsselte Verbindung (SSL) verwenden | Nicht aktivieren          |

Im Adressbuch finden Sie nun das neue Adressbuch unter "Alle Adressbücher".

| Datei | Bearbeiten Ansicht Navigation Nach | richt Extras Hilfe — 🗆                               | × |
|-------|------------------------------------|------------------------------------------------------|---|
|       | 🕞 Posteingang 🗐                    | Adressbuch X                                         |   |
| 8     | 😰 Neues Adressbuch 🗸 @ Neuer K     | ontakt 🛞 Neue Verteilerliste 📓 Importieren           |   |
|       |                                    | ^                                                    |   |
|       | Alle Adressbücher                  | In Adressbuch KIM suchen                             | Ŧ |
| Q     | Persönliches Adressbuch            |                                                      |   |
|       | Adressbuch KIM                     | â                                                    |   |
| ភា    | A Gesammelte Adressen              | (3)                                                  |   |
| ~~    |                                    | <ul> <li>Dieses Adressbuch zeigt Kontakte</li> </ul> |   |
| I←    | (••) Fertig                        |                                                      |   |

#### Adressbuch mit LDAPS-Protokoll einrichten

Starten Sie Thunderbird.

#### Portfreischaltung

Öffnen Sie über die drei horizontalen Striche im Tab "Posteingang" das Menü und klicken auf "Einstellungen". Im sich öffnenden Tab "Einstellungen" wählen Sie -> "Allgemein" und am Ende der angezeigten Seite "Konfiguration bearbeiten" aus.

Es öffnet sich das folgende Fenster.

|    | Posteingang       | 🕲 Einstellungen             | ×         | 鍧 Envi  | eiterte Einstellungen 🗙  | 7         |         | ×     |
|----|-------------------|-----------------------------|-----------|---------|--------------------------|-----------|---------|-------|
|    | Q Einstellungsnar | me suchen                   |           |         | Nur veränderte E         | instellun | gen anz | eigen |
|    |                   |                             |           |         |                          |           |         |       |
| ۵  |                   | Alle E                      | instellun | gen anz | eigen                    |           |         |       |
| ٢  |                   |                             |           |         |                          |           |         |       |
|    |                   |                             |           |         |                          |           |         |       |
|    |                   |                             | _         | 14      |                          |           |         |       |
|    |                   |                             | 5         | -       |                          |           |         |       |
|    |                   |                             | 1.4       | 51      |                          |           |         |       |
|    |                   |                             | 4         |         |                          |           |         |       |
|    |                   |                             | -         |         |                          |           |         |       |
|    |                   |                             |           |         |                          |           |         |       |
|    | Das Andern die    | ser Einstellungen kann sich | auf die L | eistung | und Sicherheit von Thung | derbird a | uswirke | n.    |
| ŵ  |                   |                             |           |         |                          |           |         |       |
| ×. |                   |                             |           |         |                          |           |         |       |
| 14 | 0=0 Fertig        |                             |           |         |                          |           |         |       |

Schreiben oder kopieren Sie den Schlüssel **"network.security.ports.banned.override"** 1 (ohne Anführungszeichen) in die Suchmaske. Aktivieren Sie "String" 2 und klicken Sie auf das "+" Zeichen 3.

| ×      | Desteinging                              | linstellungen         | ×     | 🕸 Erweiterte Einstellungen | ×               | - 🗆 🗙                 |
|--------|------------------------------------------|-----------------------|-------|----------------------------|-----------------|-----------------------|
| 週<br>一 | <ul> <li>network.security.por</li> </ul> | ts.banned.override"   |       | 🗌 🗆 Ni                     | ur veränderte E | instellungen anzeigen |
| ð      | network.security.p                       | orts.banned.override" | O Bor | olean 🔿 Numb 🙎             | O String        | 3 +                   |
| Q      |                                          |                       |       |                            |                 | Lą*                   |
| \$     |                                          |                       |       |                            |                 |                       |
| ĸ      | (n) Fertig                               |                       |       |                            |                 |                       |

Tragen Sie den Wert "636" 1 ein und klicken Sie auf den Haken 2, um den Eintrag zu speichern und den LDAPS-Port in Thunderbird freizugeben.

Danach können Sie den Tab "Erweiterte Einstellungen" schließen.

| Datei | Bearbeiten Ansicht Navig | gation Nachricht Extras Hife |     |                            |         |             | -        |         | ×     |
|-------|--------------------------|------------------------------|-----|----------------------------|---------|-------------|----------|---------|-------|
| 8     | 🖾 Posteingang            | 錢 Einstellungen              | ×   | 😰 Erweiterte Einstellungen | ×       |             |          |         |       |
| 圆     | . network security       | ports hanned override"       |     |                            | ur verä | inderte Fin | stellung | oen anz | einen |
| •     |                          |                              |     |                            | or rere |             |          | N       |       |
| ۵     | network.security         | .ports.banned.override       | 636 |                            |         |             | 6        |         |       |
| Q     |                          |                              |     |                            |         |             |          | _       |       |
| \$    |                          |                              |     |                            |         |             |          |         |       |

#### Import des Clientsystem-Zertifikats

Wechseln Sie zu dem Tab "Einstellungen" 1 und klicken im linken Menü auf "Datenschutz & Sicherheit" 2. Klicken Sie danach auf "Zertifikate verwalten..." 3 am Ende der angezeigten Seite.

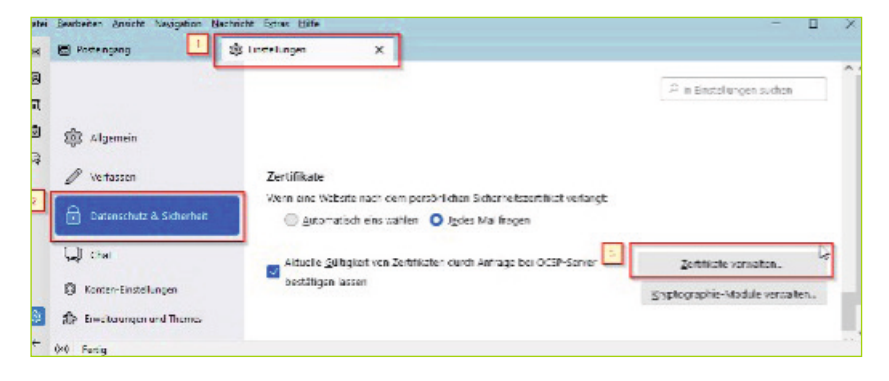

Gehen Sie in der "Zertifikatsverwaltung" auf den Reiter "Ihre Zertifikate" 1 und klicken Sie auf "Importieren" 2.

Wählen Sie nun das Clientsystem-Zertifikat (.p12 Datei) auf Ihrem Rechner aus, geben danach das zugehörige Passwort ein und bestätigen dies mit "Anmelden".

| 3 🖾 9 | Posteingang              | 🕸 Einstellungen                         | ×                     |                |                        |                |
|-------|--------------------------|-----------------------------------------|-----------------------|----------------|------------------------|----------------|
|       |                          |                                         |                       |                | ſ                      | Ø in Finstellu |
|       |                          | Zerti                                   | ikatverwaltung        |                |                        |                |
| ġ     | 3 Ihre Zertifikate       | Authentifizierungs-Entscheidunge        | n Personen            | Server         | Zertifizierungsstellen | tigte          |
| 0     | 9. Sie haben Zertifikate | dieser Organisationen, die Sie identifi | zieren:               |                |                        | i ei u         |
| A     | Zertifikatsname          | Kryptographie Modul                     | Seriennum             | nmer           | Gültig bis             | 15             |
| 0     | Ansehen. Si              | 2<br>chern Alle sichern jmporti         | Eren.,                |                |                        | ind e<br>s kan |
|       |                          | Wenn eine Website nac                   | h dem persönlichen Si | icherheitszert | nhkat verlangt         |                |
| 8+8   | Fertig                   |                                         |                       |                |                        |                |
| sswo  | ort erforderlich - M     | ozilla Thunderbird                      |                       |                |                        | ×              |
| ?)    | Bitte geben Sie d        | las Passwort ein, das zur Vers          | chlüsselung die       | ses Zertifi    | katbackups verwen      | det wurde:     |
|       | ••••••                   | ••••                                    |                       |                |                        |                |
|       |                          |                                         |                       | 1              | Anmelden At            | brechen        |

Ihr Zertifikat wurde nun importiert und Sie können den Vorgang mit Klick auf "OK" abschließen.

|                         | Zertifikative                            | avalture                    |                      |      |
|-------------------------|------------------------------------------|-----------------------------|----------------------|------|
|                         | Zerunkatver                              | waitung                     |                      |      |
| ihre Zertifikate        | Authentifizierungs-Entscheidungen        | Personen Server             | Zertifizierungsste   | llen |
| Sie haben Zertifikate ( | dieser Organisationen, die Sie identifiz | ieren:                      |                      |      |
| Zertifikatsname         | Knyptegraphie-Modul                      | Seriennummer                | Gültig bis           |      |
| CS01                    | das Software-Sicherheitsmodu             | JI 90:A2:86:FB:91:3F:F9:C7: | 88 Mittwoch, 16, Now | em   |
| CS01                    | das Software-Sicherheitsmodu             | d 20:42:86:FE:91:3F:F9:C7:  | 88 Mittwoch, 16. Now | em   |
| CS01                    | das Software-Sicherheitsmodu             | ren                         | 88 Mittwoch, 16. Now | em   |

#### Verbindung zum Adressbuch einrichten

Klicken Sie links im Menüband auf "Adressbuch". Das Thunderbird-Adressbuch öffnet sich.

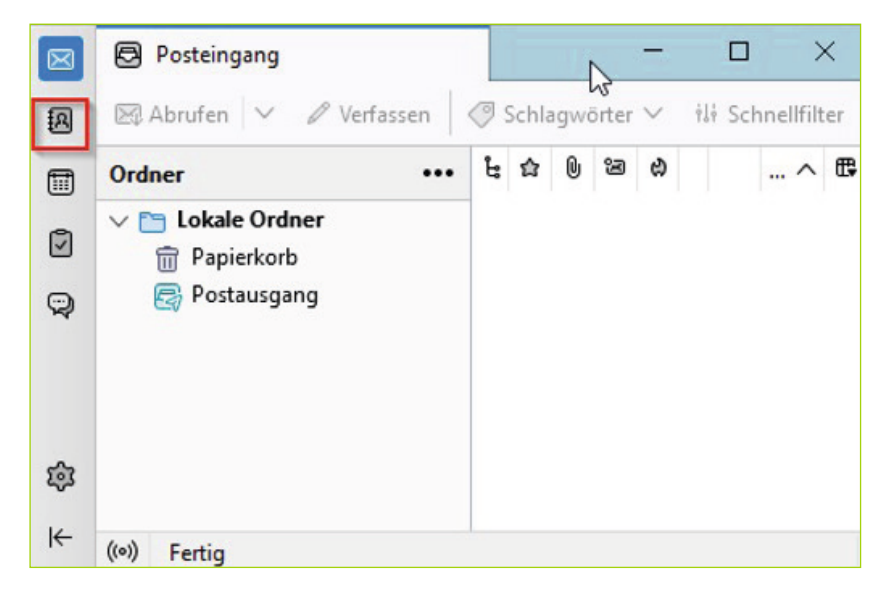

Klicken Sie im Adressbuchfenster auf "Neues Adressbuch" -> "LDAP-Adressbuch hinzufügen".

| $\boxtimes$ | Posteingang                                       | Adressbuch X                              |
|-------------|---------------------------------------------------|-------------------------------------------|
|             | 🕼 Neues Adressbuch 🗸 🖗 Neuer Kor                  | ntakt 😨 Neue Verteilerliste 🔠 Importieren |
|             | Neues Adressbuch<br>CardDAV-Adressbuch hinzufügen |                                           |
|             | LDAP-Adressbuch hinzufügen                        | In allen Adressbuchern suchen             |
| Q           | Persönliches Ädressbuch                           |                                           |

Es öffnet sich die Eingabemaske, um den Zugriff auf das KIM-Adressbuch anzulegen.

Ist Ihr Konnektor mit Authentisierungsmodus = Zertifikat konfiguriert, geben Sie bitte die folgenden Werte ein und klicken Sie auf "OK".

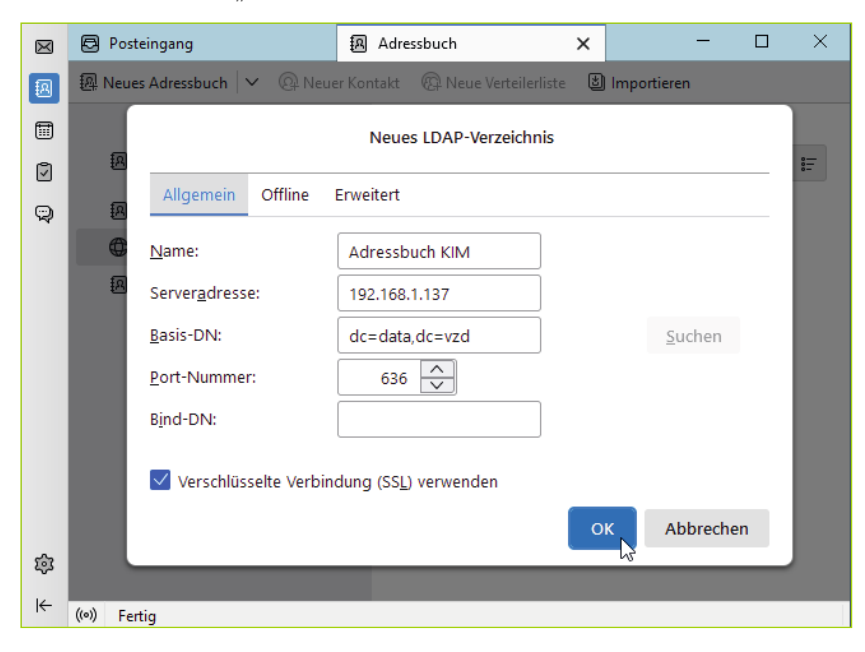

| Eingabefeld                               | Wert                      |
|-------------------------------------------|---------------------------|
| Name:                                     | z.B. Adressbuch KIM       |
| Serveradresse:                            | IP-Adresse des Konnektors |
| Basis-DN:                                 | dc=data,dc=vzd            |
| Port-Nummer:                              | 636                       |
| Bind-DN:                                  |                           |
| Verschlüsselte Verbindung (SSL) verwenden | aktivieren                |

Ist Ihr Konnektor mit Authentisierungsmodus = Benutzername/Passwort konfiguriert, geben Sie bitte die folgenden Werte ein und klicken Sie auf "OK".

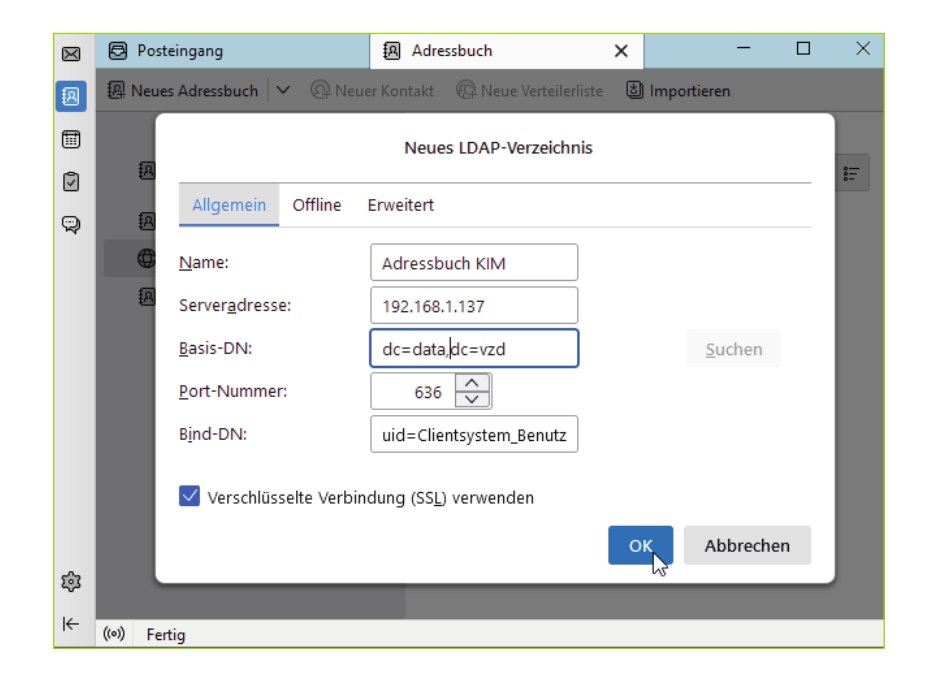

| Eingabefeld                               | Wert                                               |
|-------------------------------------------|----------------------------------------------------|
| Name:                                     | z.B. Adressbuch KIM                                |
| Serveradresse:                            | IP-Adresse des Konnektors                          |
| Basis-DN:                                 | dc=data,dc=vzd                                     |
| Port-Nummer:                              | 636                                                |
| Bind-DN:                                  | uid= <clientsystem benutzername=""></clientsystem> |
| Verschlüsselte Verbindung (SSL) verwenden | aktivieren                                         |

Den Wert für <Clientsystem Benutzername> entnehmen Sie bitte Ihrer Konnektor-Konfiguration. Siehe Konnektor Web-Oberfläche unter "Infomodell" -> "Clientsysteme".

Im Adressbuch finden Sie nun das neue Adressbuch unter "Alle Adressbücher".

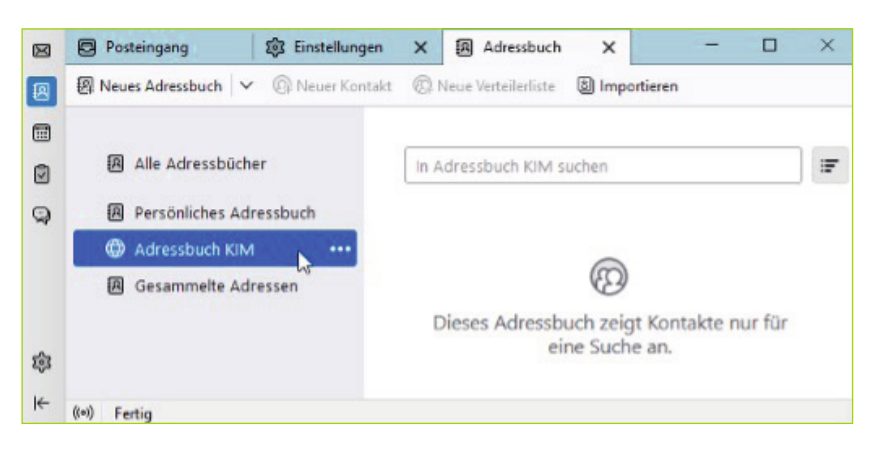

#### Eine KIM-Adresse im Adressbuch (TI-Verzeichnisdienst) suchen

Klicken Sie links im Menüband auf "Adressbuch". Es werden alle in Thunderbird konfigurierten Adressbücher angezeigt. Klicken Sie auf das "Adressbuch KIM".

Geben Sie im Suchfenster (rechts oben) den Suchbegriff ein, den Sie im KIM-Adressbuch suchen möchten. Für Testzwecke können Sie dort Ihre CGM KIM-Adresse eingeben.

Bestätigen Sie die "Benutzer-Identifikationsanfrage" wie folgt:

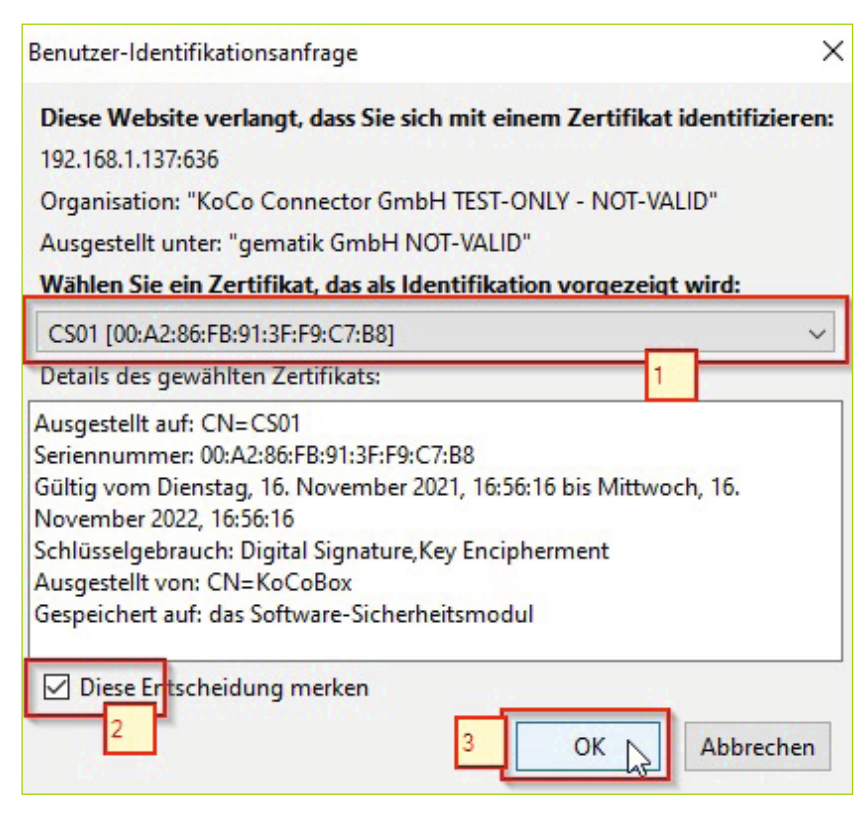

Wählen Sie das zuvor importierte Clientsystem-Zertifikat **1**, aktivieren Sie die Einstellung "Diese Entscheidung merken" **2** und bestätigen Sie die Eingaben mit "OK" **3**.

| Bestätigen Sie danach die "Sicherhe                                                                           | itsausnahmere                              | gel" wie fo                    | olgt:                      |
|----------------------------------------------------------------------------------------------------|--------------------------------------------|--------------------------------|----------------------------|
| Sicherheits-Ausnahmeregel hinzufügen                                                                          |                                            |                                | ×                          |
| Hiermit übergehen Sie die Identi<br>Seriöse Banken, Geschäfte und<br>nicht bitten, Derartiges zu tun          | fikation dieser We<br>I andere öffent      | bsite durch                    | Thunderbird.<br>verden Sie |
| Adresse: 192.168.1.137:636                                                                                    |                                            | Zertifikat h                   | erunterladen               |
| Diese Website versucht sich mit ungültige<br>identifizieren.                                                  | n Informationen                            | zu                             | <u>A</u> nsehen            |
| Falsche Website                                                                                               |                                            |                                |                            |
| Das Zertifikat gehört zu einer anderen We<br>versucht, sich als diese Website auszugeb                        | bsite, was heißen<br>en.                   | könnte, <mark>da</mark> ss     | jemand                     |
| Unbekannte Identität                                                                                          |                                            |                                |                            |
| Dem Zertifikat wird nicht vertraut, weil nic<br>vertrauenswürdigen Autorität unter Verwe<br>ausgegeben wurde. | :ht verifiziert wurd<br>indung einer siche | le, dass es vo<br>eren Signatu | on einer<br>r              |
| Diese Aus <u>n</u> ahme dauerhaft speichern                                                                   | ]                                          | 3                              |                            |
| Sicherheits-                                                                                                  | Ausnahmeregel be                           | estätigen                      | Abbrechen                  |

Mit dieser Ausnahme genehmigen Sie, dass Sie dem Zertifikat, welches der Konnektor liefert, vertrauen. Klicken Sie dazu auf "Zertifikat herunterladen" 1, speichern Sie diese Ausnahme dauerhaft (Haken bei 2)

und bestätigen Sie die Sicherheits-Ausnahmeregel mit Klick auf "Sicherheits-Ausnahmeregel bestätigen" **3**.

Ihnen wird nun der gesuchte Eintrag angezeigt und die Einrichtung des KIM-Adressbuches ist somit abgeschlossen.

| 🖧 Neuer Kontakt  👌 Neue Liste 🖆 Be | arbeiten 🖋 Verfassen 📋 Kontakt löschen                                                                         | .⊖ te    | stcenter 01                                                               | her statements  | C |
|------------------------------------|----------------------------------------------------------------------------------------------------|----------|---------------------------------------------------------------------------|-----------------|---|
| Alle Adressbücher                  | Name A E-Mail-Adresse                                                                                          | Chatname | Organisation                                                              | Tel. dienstlich |   |
| Persönliches Adressbuch            | & Praxis Lüdens testcenter                                                                                     |          |                                                                           |                 |   |
| C Adressbuch KIM                   |                                                                                                    |          |                                                                           |                 |   |
|                                    | Praxis Lüdenscheidt-KlöbnerTE                                                                                  | ST-ONLY  | Dienstlich                                                                |                 |   |
|                                    | Praxis Lüdenscheidt-KlöbnerTE<br>Kontakt<br>Anstigename Praxis Lüdensch<br>Könnar Tist ONLY                    | EST-ONLY | Dienstlich<br>Dr.<br>Kirchspielsweg 6<br>Heide.                           |                 |   |
|                                    | Praxis Lüdenscheidt-KlöbnerTE<br>Kontakt<br>Arseigename Praxis Lüdensch<br>Köhnartist - ONLY<br>2-Mir-Adress c | eidt-    | Dienstlich<br>Dr.<br>Kirchspielsweg 6<br>Heide,<br>Niedersschsen<br>25/46 | Karte anzeigen  | > |

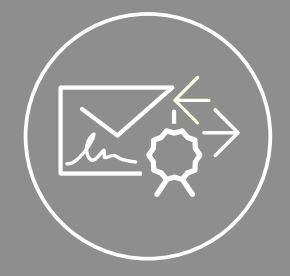

# EINRICHTUNG EINES CGM KIM-KONTOS IN THUNDERBIRD

#### CompuGroup Medical Deutschland AG

Division Connectivity Maria Trost 21 | 56070 Koblenz T +49 (0) 261 8000-2320 F +49 (0) 261 8000-2399

cgm.com/ti

Synchronizing Healthcare

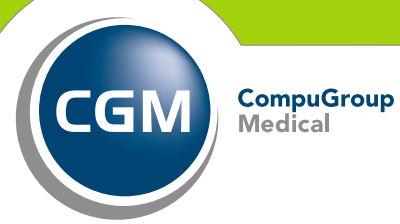

CG MCOM-20282\_TI\_KIM\_Einrichtungen\_1123\_RRH\_LBF